## Logging into Curriculum Management System

Accessing the Curriculum Management System

- To access AKARI click <a href="https://nuig.akarisoftware.com/curriculum/">https://nuig.akarisoftware.com/curriculum/</a>
- Log in using the Federated Access

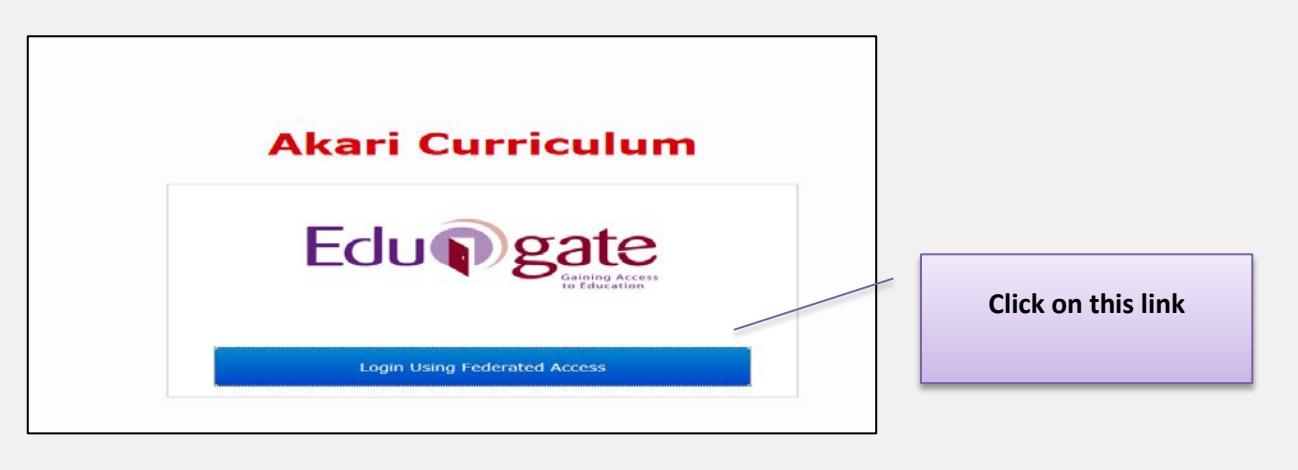

• Enter Username and Password using staff ID and PC password

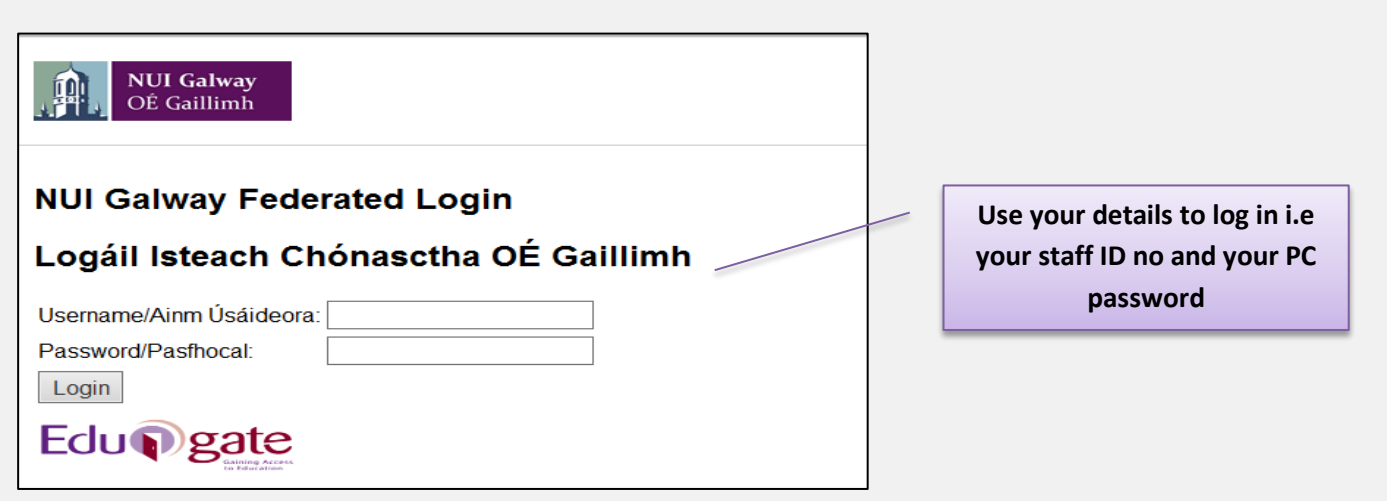

## SUPPORT:

There are three types of support channels for this service depending on the issue/request. However, please visit the <u>Curriculum Management FAQ</u> page before logging a support request.

<u>Technical Issues</u>: All Technical issues such as account creation, access to service and performance issues should be directed to the <u>Service Desk</u>.

<u>Curriculum Issues</u>: Curriculum/Syllabus support queries, issues and requests should be directed to the Syllabus Team in <u>Academic Records</u>. Please visit the <u>Akari Helpdesk</u>

**CELT:** Issues with adding instructors on blackboard should be directed to CELT

| Main Stream                                                                                                    | Outcomes Course Insta                                                                                                    | nce Modules    | PO Delivery                                     | Status Log    | Final                            |
|----------------------------------------------------------------------------------------------------|----------------------------------------------------------------------------------------------------|----------------|-------------------------------------------------|---------------|----------------------------------|
| Save And Exit                                                                                                    | Print Preview                                                                                                    |                |                                                 |               |                                  |
| ess this button to save<br>e Course Stream. You<br>ay edit this Course<br>ream subsequently by<br>essing the edit button on<br>e main screen.                                  | Click here for a printer<br>friendly version of this<br>Course Stream. To print<br>the module select print<br>from your browser's file<br>menu. |                | Here are yo                                     | ur options to | ]                                |
| P                                                                                                    | ()                                                                                                    |                | finish th                                       | e process     |                                  |
| Ipdate Status                                                                                                    |                                                                                                    |                |                                                 |               |                                  |
| Submit For Approval                                                                                                    | Reject                                                                                                    |                |                                                 |               |                                  |
| ess this button if you<br>sh to submit the Course<br>ream to the Registrar's<br>fice for approval. Note<br>bmit will only be possible<br>all required data has<br>en provided. |                                                                                                    |                |                                                 |               |                                  |
| P                                                                                                    |                                                                                                    |                |                                                 |               |                                  |
| ourse Stream<br>tra Information                                                                                                    |                                                                                                    |                |                                                 |               |                                  |
|                                                                                                    |                                                                                                    |                |                                                 |               |                                  |
| Save And Exit                                                                                                    |                                                                                                    | Save and E     | <u>xit:</u> This saves the<br>m and Instances I | e             |                                  |
|                                                                                                    |                                                                                                    | does not send  | it anywhere. So                                 | you           |                                  |
| ess this button to sav<br>e Course Stream. You<br>ay edit this Course<br>ream subsequently by<br>essing the edit button<br>e main screen.                                      | e<br>v<br>i on                                                                                                    | can go back a  | nd edit it again if                             | you           |                                  |
|                                                                                                    |                                                                                                    |                |                                                 |               |                                  |
|                                                                                                    |                                                                                                    |                |                                                 | You can       | also add in notes                |
| ourse Stream<br>ktra Information                                                                                                    |                                                                                                    |                |                                                 | 'Cou<br>I     | rse Stream Extra<br>nformation'. |
|                                                                                                    |                                                                                                    |                |                                                 |               |                                  |
| Print Preview                                                                                                    |                                                                                                    | Print Preview: | This will give<br>of the course                 |               |                                  |
| lick here for a printer<br>iendly version of this<br>ourse Stream. To prin<br>te module select print<br>om your browser's file                                                 | nt<br>:<br>e                                                                                                    | stream and     | instances                                       |               |                                  |
| enu.                                                                                                    |                                                                                                    |                |                                                 |               |                                  |

## Example of the Preview function

| DULES LEARNING OUTCOMES              | SUBMIT FOR APPROVAL                             | DELETE COPY       | TIMING OF ASSESSMENTS | INTENT OF THIS UPDATE R     | EJECT PROGRAMME          |  |  |
|--------------------------------------|-------------------------------------------------|-------------------|-----------------------|-----------------------------|--------------------------|--|--|
| BMS1 Bachelor of                     | G <b>alway</b><br>Gaillimh<br>Science (Mathemat | ical Science)     |                       |                             | DRAFT                    |  |  |
| Awards                               |                                                 |                   |                       |                             |                          |  |  |
| No Programme Award Assig             | ned                                             |                   |                       |                             |                          |  |  |
| Course Stream Code:                  | BMS1                                            | Mode of Delivery: | Full Time             | No. of Semesters :          | 4                        |  |  |
| NFQ Level:                           | 8                                               | EQF Level:        | 6                     | EHEA Level:                 | First Cycle              |  |  |
| Embedded Award:                      | No                                              | ]                 |                       |                             |                          |  |  |
| Valid From:                          | 2018-19 (01-09-18 - 31-08-19)                   |                   |                       |                             |                          |  |  |
| Course:                              | Bachelor of Science (Mathematical Science)      |                   |                       |                             |                          |  |  |
| Discipline:                          | College of Science                              |                   |                       |                             |                          |  |  |
| Location:                            | NUIG                                            |                   |                       |                             |                          |  |  |
| Course Stream Director:              | Head of College                                 |                   |                       |                             |                          |  |  |
| Educational Aim of<br>Course Stream: | n/a                                             |                   |                       |                             |                          |  |  |
| Clearing House Code:                 | . GY319                                         |                   |                       |                             |                          |  |  |
| PAGE BREAK                           |                                                 |                   |                       |                             |                          |  |  |
| Semester Schedul                     | es                                              |                   |                       |                             |                          |  |  |
| Code: 1BMS1 / Location               | : NUIG / 60 ECTS / Seme                         | ster 1            |                       |                             |                          |  |  |
| Optional                             |                                                 |                   |                       |                             |                          |  |  |
| Mod Module Title                     | Co-ordinator Le                                 | vel ECTS FT PT    | Written Contin        | uous Oral Audio Department- | Research Study Computer- |  |  |

## What Happens Now?

| Save Course Str                                                                                                    | am                                                                           |                   | Cu                      | rriculum Manageme<br>Save Course <u>Stre</u>                                                                          | ent System (updated October 2017                         |  |
|----------------------------------------------------------------------------------------------------|------------------------------------------------------------------------------|-------------------|-------------------------|----------------------------------------------------------------------------------------------------|----------------------------------------------------------|--|
|                                                                                                    |                                                                              |                   |                         |                                                                                                    |                                                          |  |
| / Draft Course Str                                                                                                    | eams My Pend                                                                 | ing Course Stream | ms My Appro             | oved Course Streams                                                                                                   | My Rejected Programmes                                   |  |
| SUCCESS                                                                                                    | Course Stream                                                                | Submitted for     | Approval<br>has been so | ubmitted for approval                                                                                                 |                                                          |  |
|                                                                                                    |                                                                              |                   |                         |                                                                                                    |                                                          |  |
| Press this butto<br>wish to submit<br>Stream to the F<br>office for appro<br>submit will only<br>if all required d<br>been provided. | n if you<br>the Course<br>tegistrar's<br>val. Note<br>be possible<br>ata has |                   | 'Sub<br>fr              | 'Submit For Approval' will move your course stream<br>from 'My Draft Course Stream' to 'My Pending<br>Course Stream'. |                                                          |  |
| Submit For                                                                                                    | us<br>Approval                                                               |                   | Pleas                   | se ensure that all u<br>submitting the cou                                                                            | pdates are completed before<br>urse stream for approval. |  |

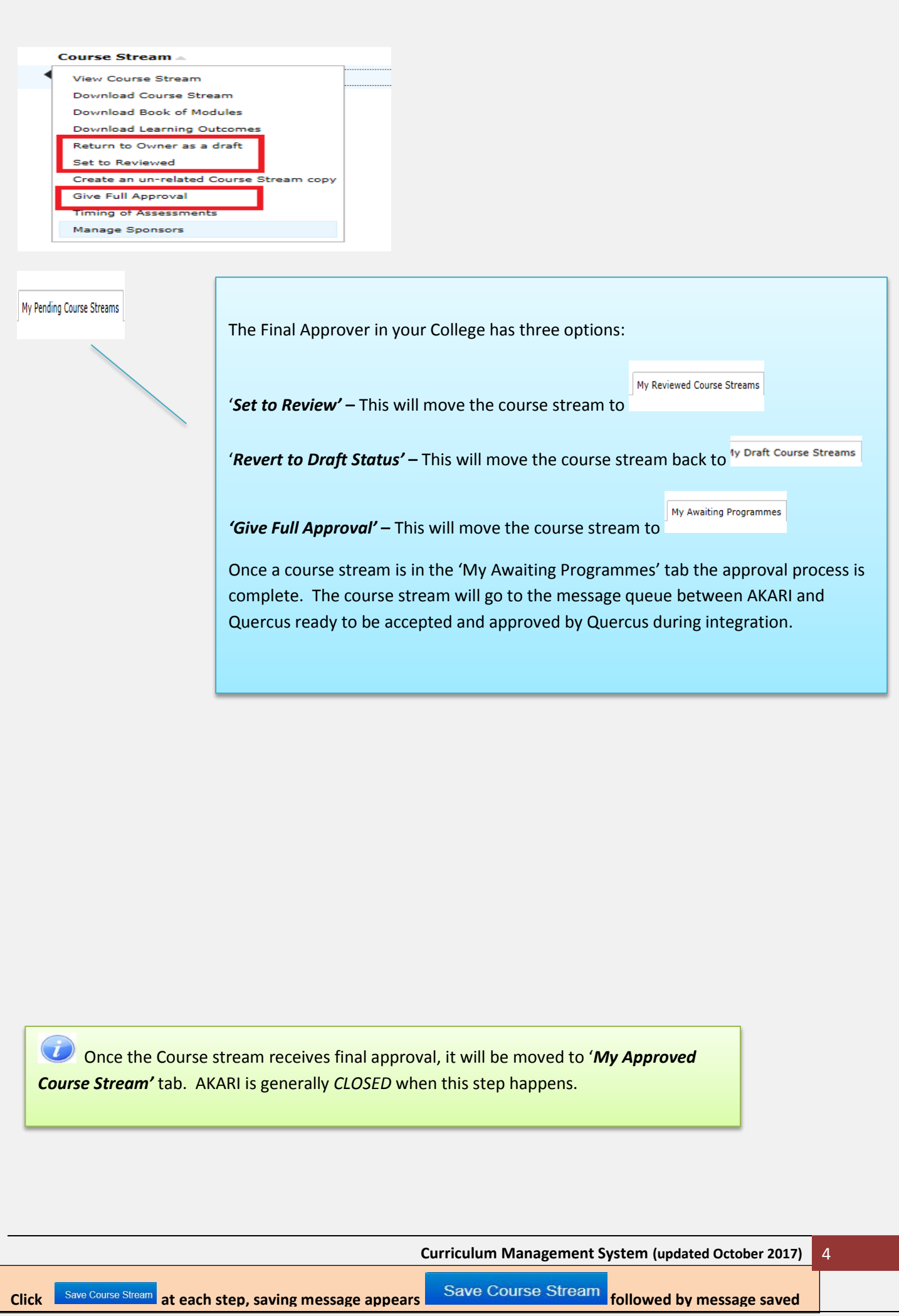